# XTOOL | M1 Ultra

## Kurzanleitung

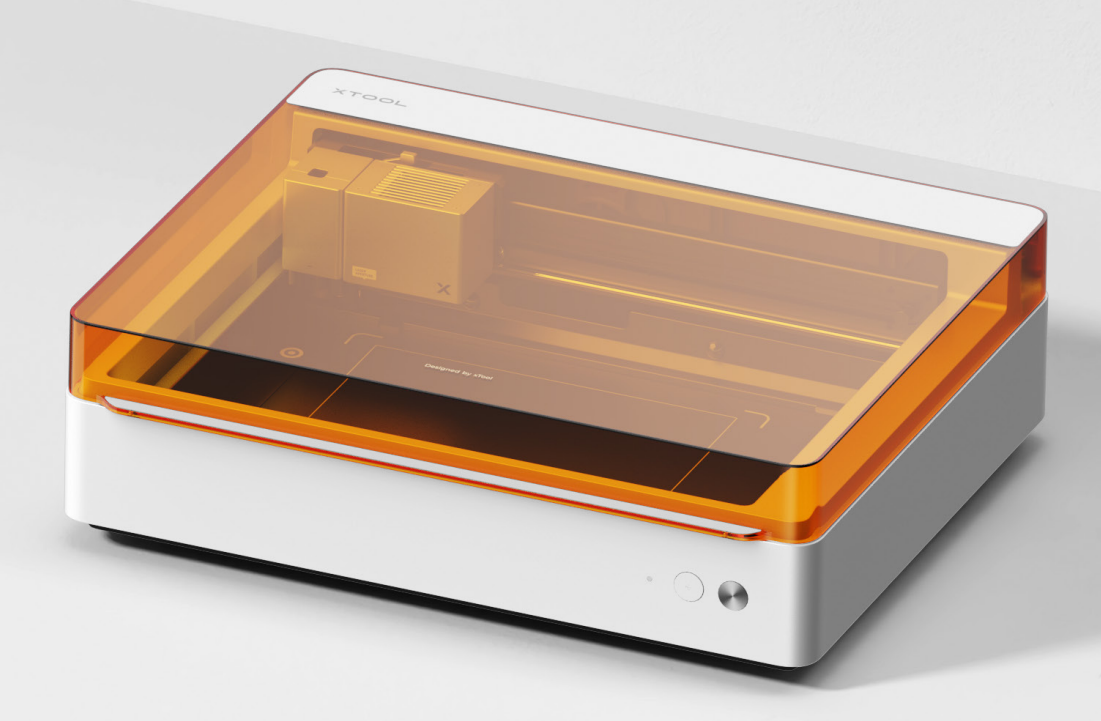

| Liste | der | Teile |  | _ | _ | _ |  |  |  |  | _ | _ | _ | _ | _ | _ | _ | _ | _ | _ | _ | _ | 0 | 1 |
|-------|-----|-------|--|---|---|---|--|--|--|--|---|---|---|---|---|---|---|---|---|---|---|---|---|---|
|-------|-----|-------|--|---|---|---|--|--|--|--|---|---|---|---|---|---|---|---|---|---|---|---|---|---|

## xTool M1 Ultra kennenlernen -----02

xTool M1 Ultra verwenden - - - - - - - - - - 08

Beschreibung der Kontrollleuchte - - - - - - - 16

### Liste der Teile

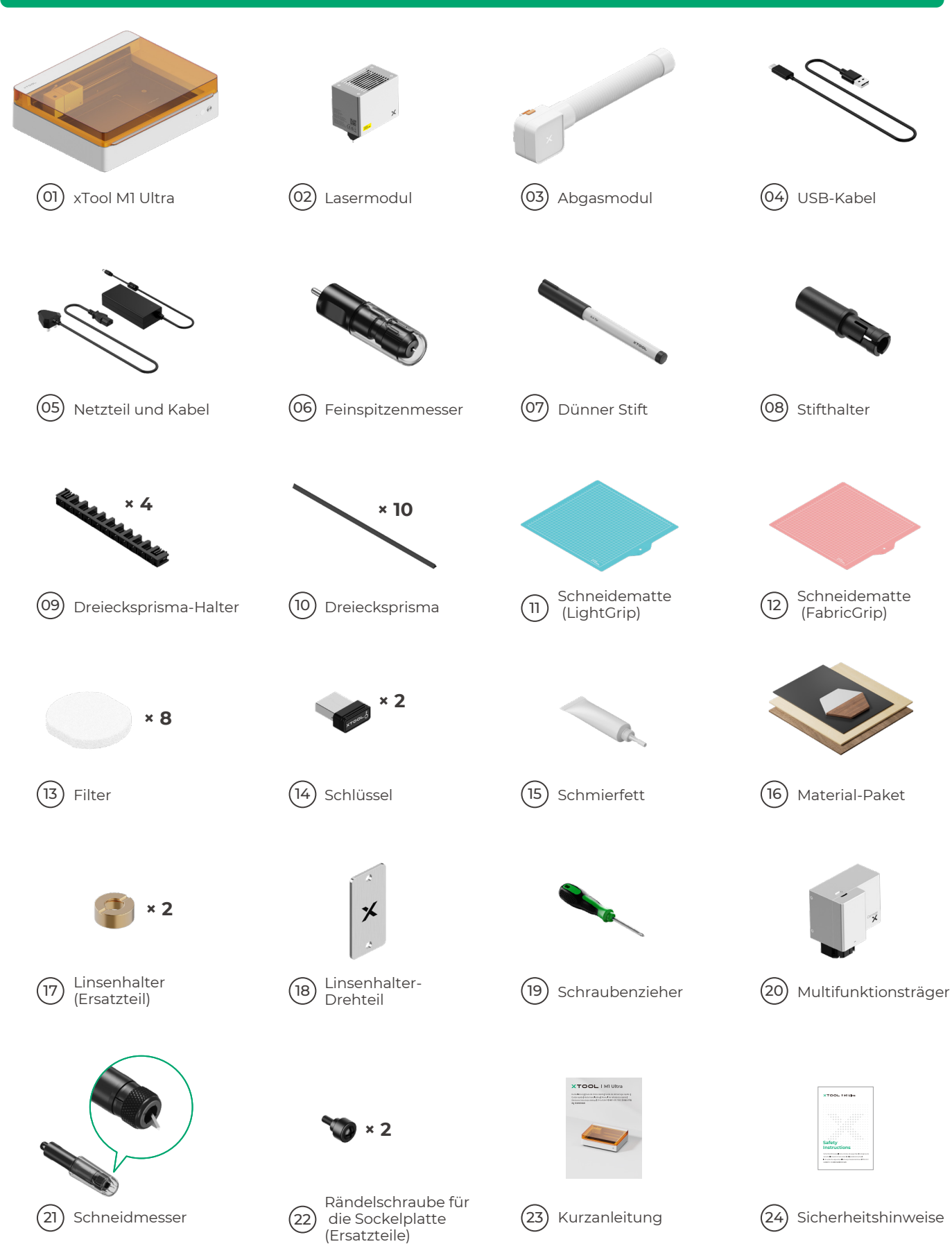

## xTool M1 Ultra kennenlernen

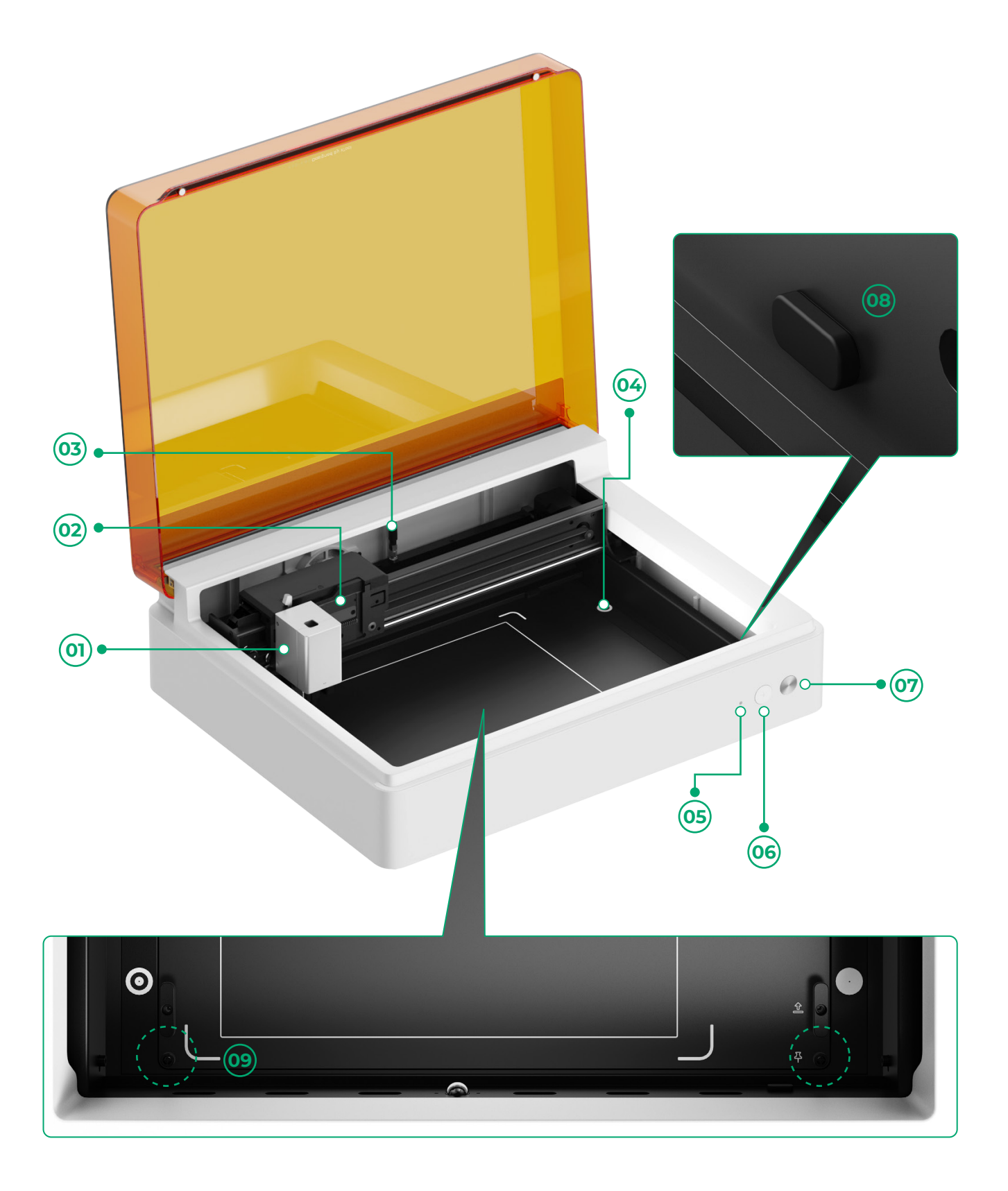

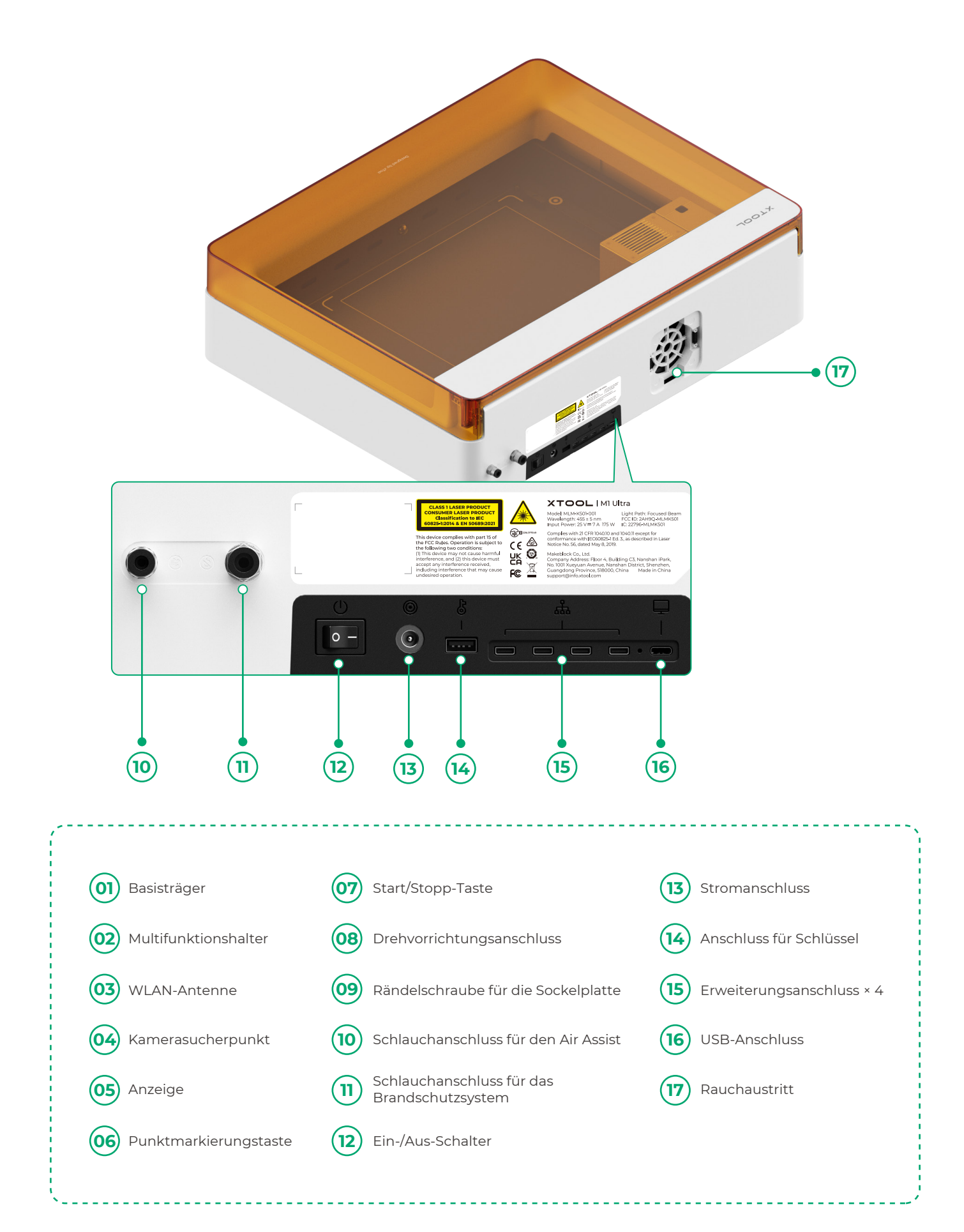

## Vorbereitungen

**1** Entfernen Sie die Schrauben, mit denen die Führungsschienen der X- und Y-Achse befestigt sind.

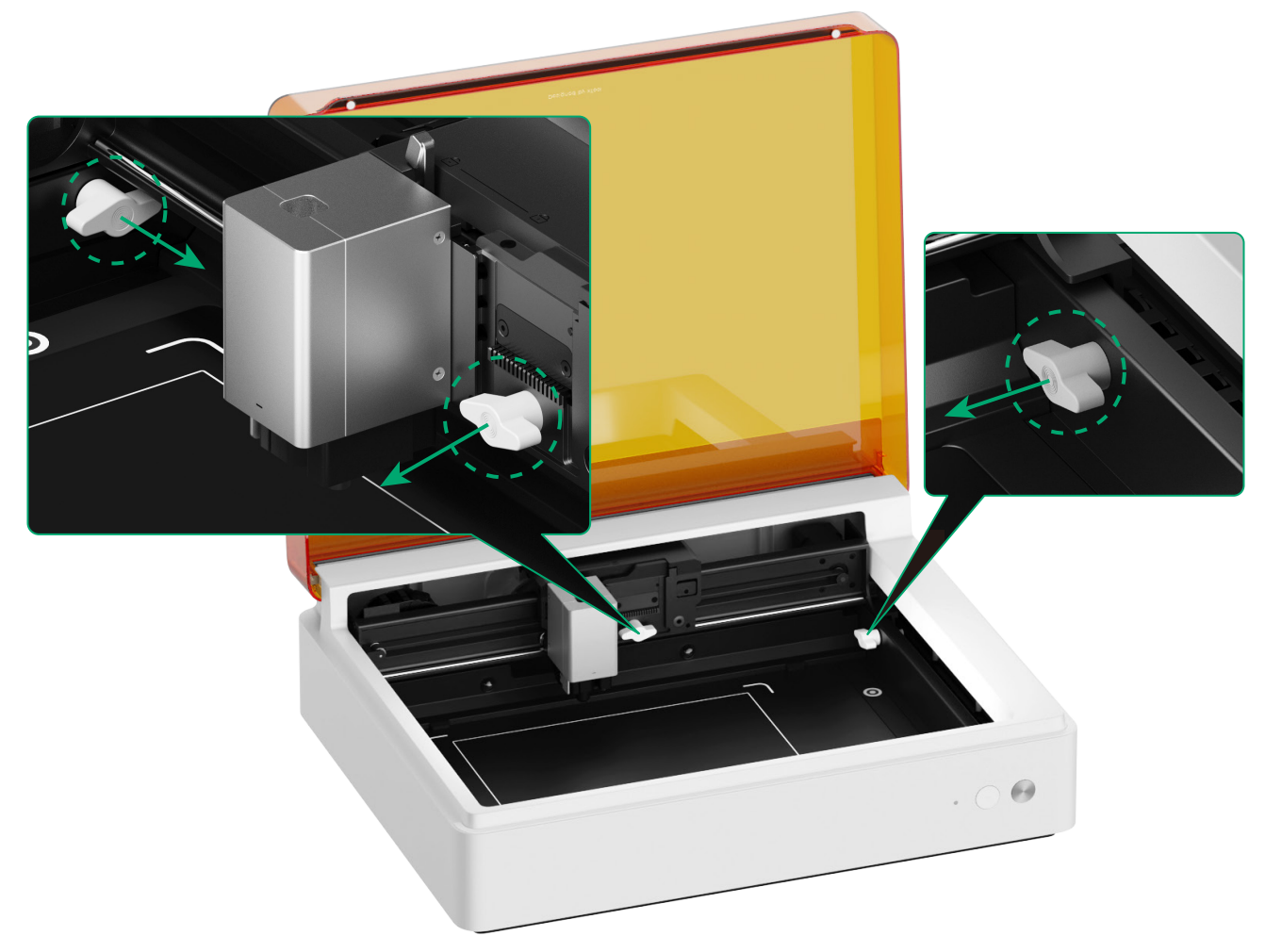

#### **2** Installieren Sie das Lasermodul

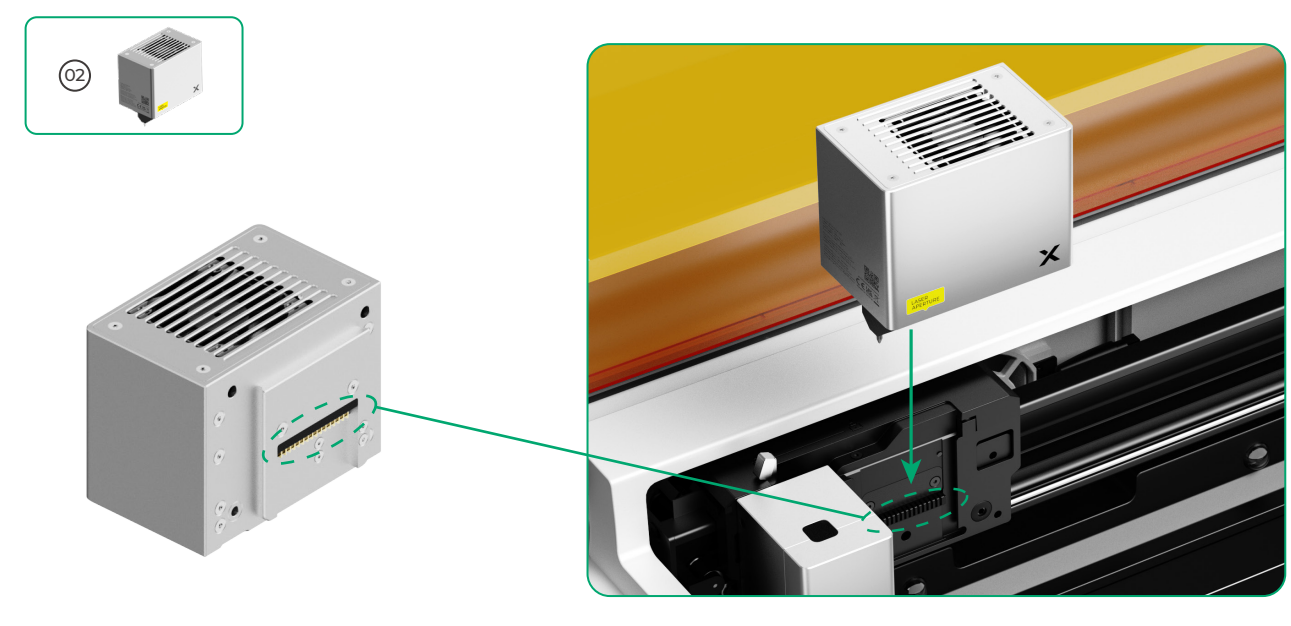

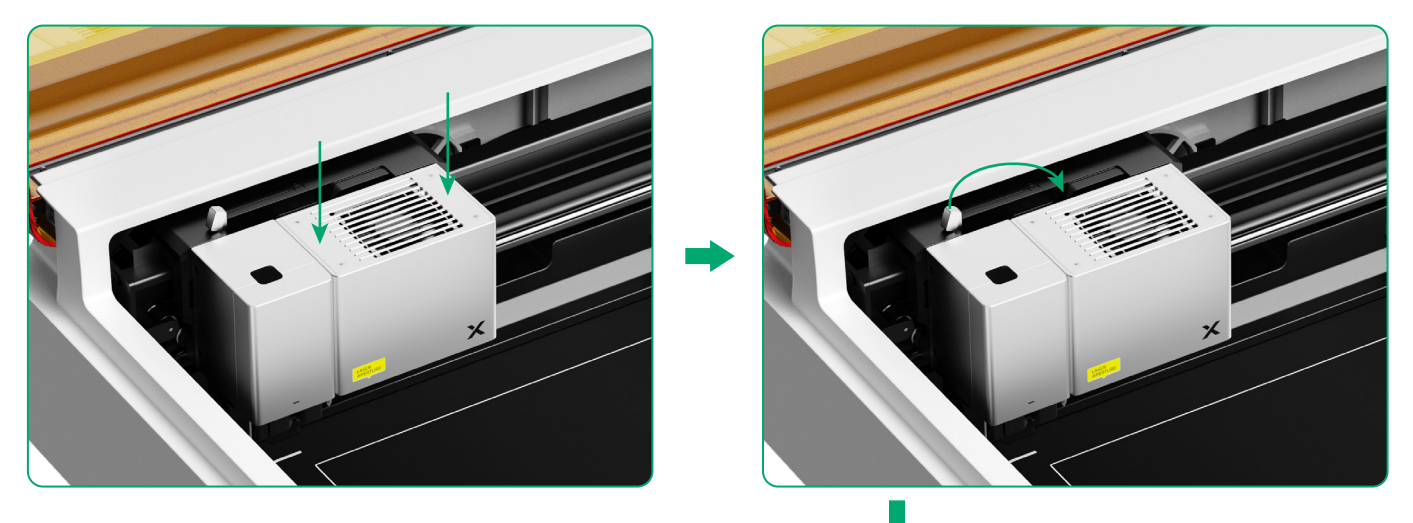

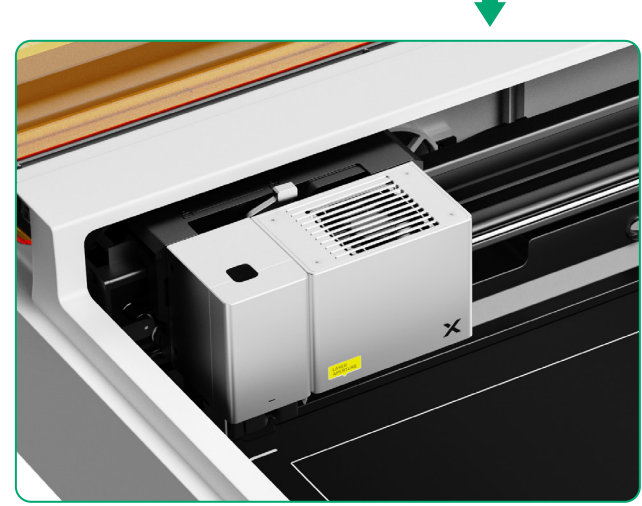

#### **3** Installieren Sie das Rauchabzugsmodul

1

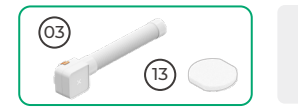

Verwenden Sie das Abgasmodul nicht ohne den Filter. Andernfalls absorbiert es Rauch und Staub und nimmt Schaden.

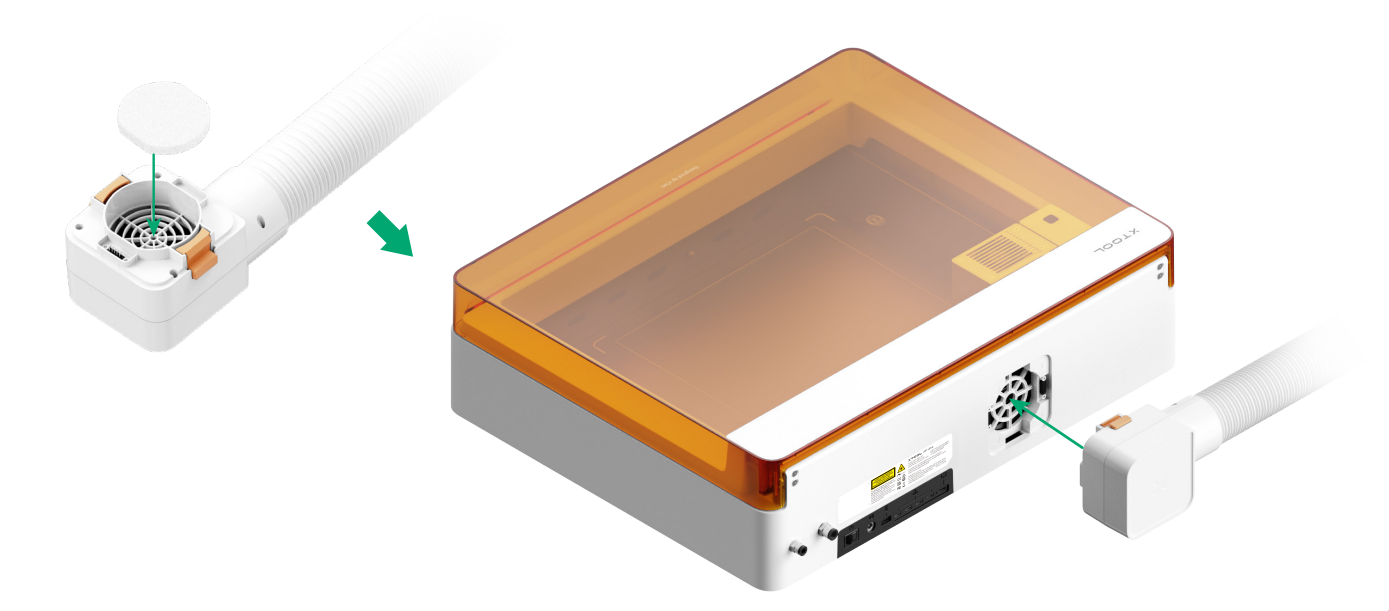

#### 4 Stecken Sie den Schlüssel ein

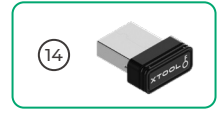

 Stecken Sie den Schlüssel ein, um die Bearbeitung sowie zugehörige Funktionen zu entsperren.

 Sie können den Schlüssel abziehen, um die Bearbeitung sowie zugehörige Funktionen zu sperren.

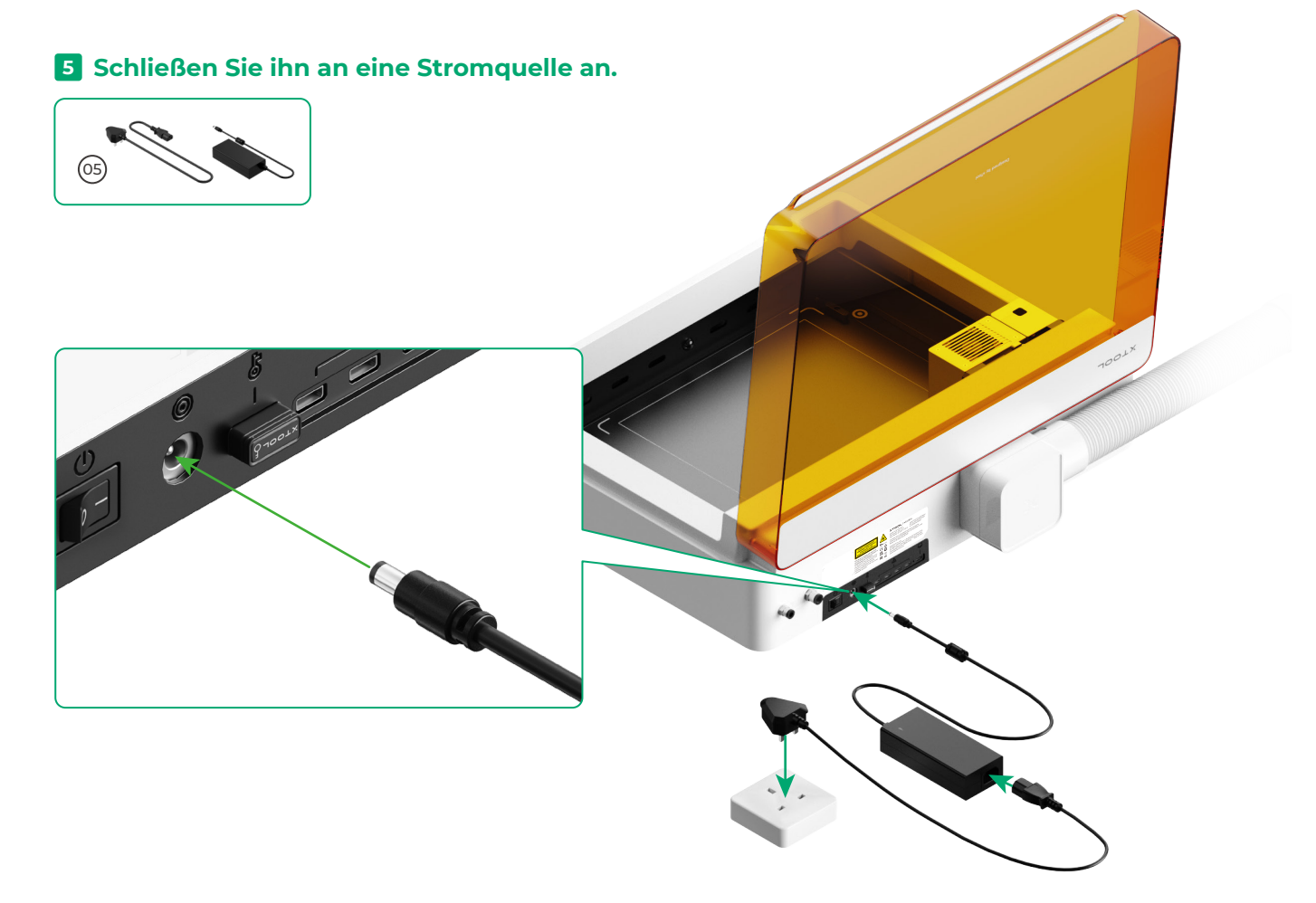

#### 6 xTool-Software herunterladen

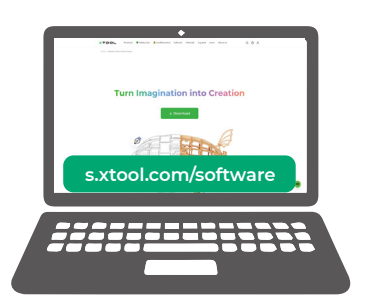

Unter **s.xtool.com/software** die xTool-Software herunterladen.

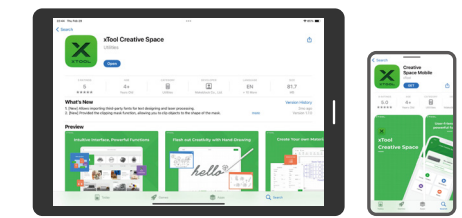

Suchen Sie in einem App-Store nach **xTool Creative Space** oder scannen Sie den folgenden QR-Code, um die App herunterzuladen.

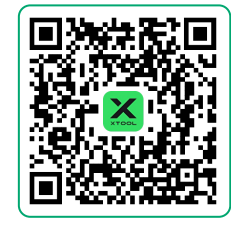

#### 7 xTool M1 Ultra an einen Computer anschließen

Schalten Sie den xTool MI Ultra ein, schließen Sie ihn an ein Gerät an und verbinden Sie ihn dann mit xTool-Software.

Т

ī.

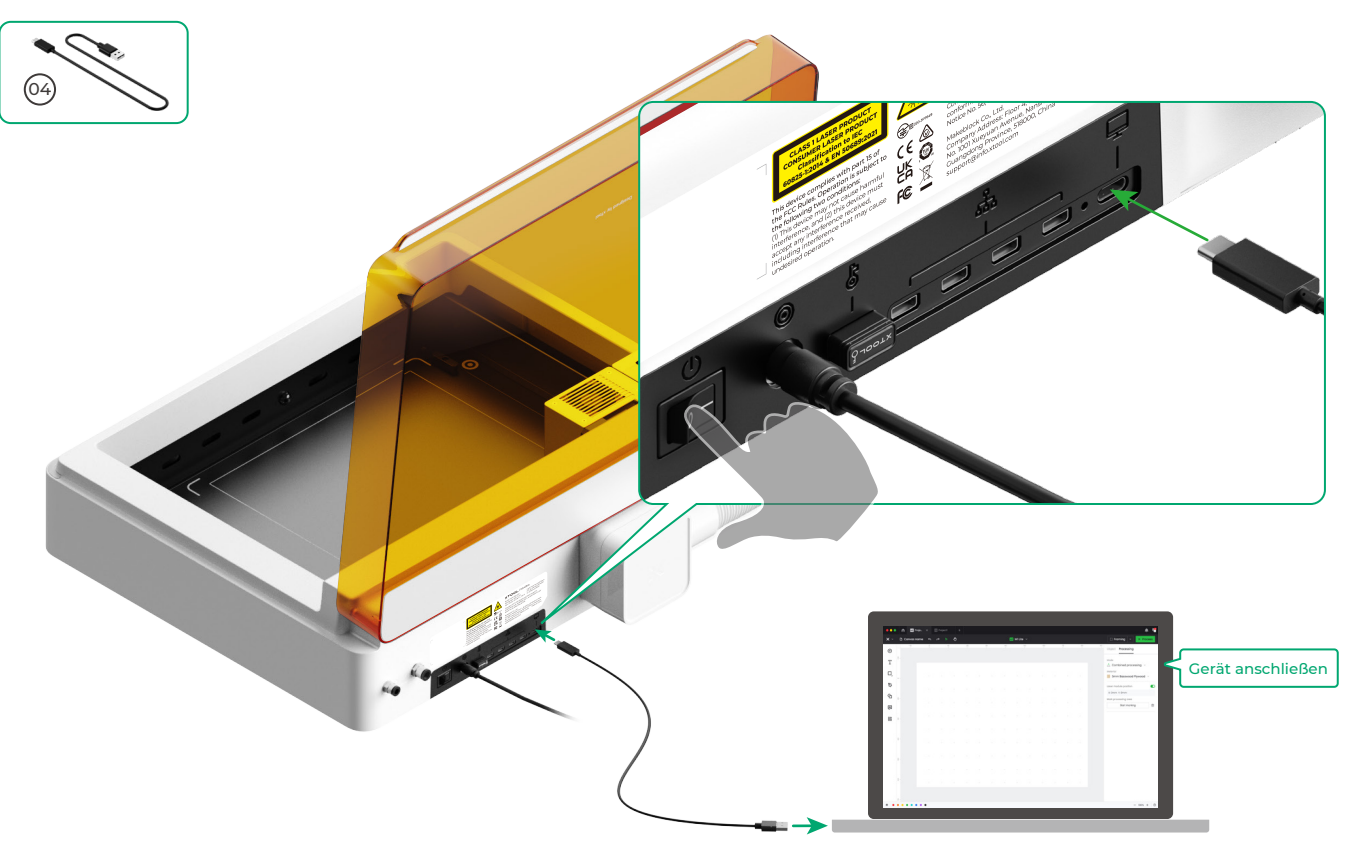

• Details zur Verwendung der Software für die Materialbearbeitung mit xTool MI Ultra erhalten Sie durch Scannen des QR-Codes oder unter **support.xtool.com/product/35**.

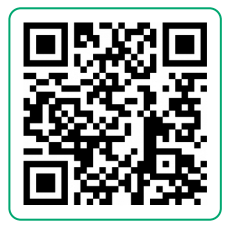

### xTool M1 Ultra verwenden

#### Für das Schneiden mit dem Laser

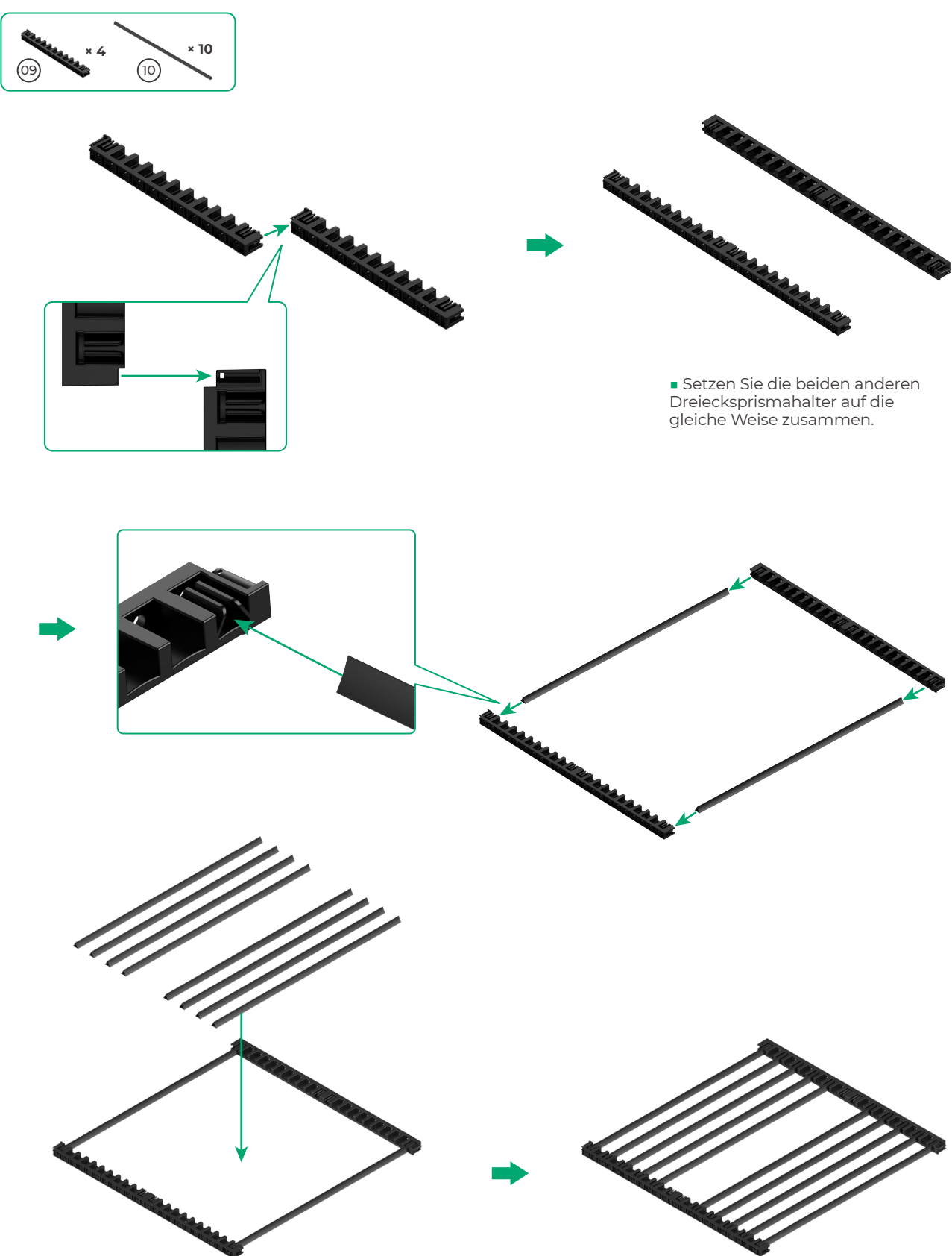

 Bestimmen Sie die Anzahl der Dreiecksprismen anhand des zu bearbeitenden Materials.

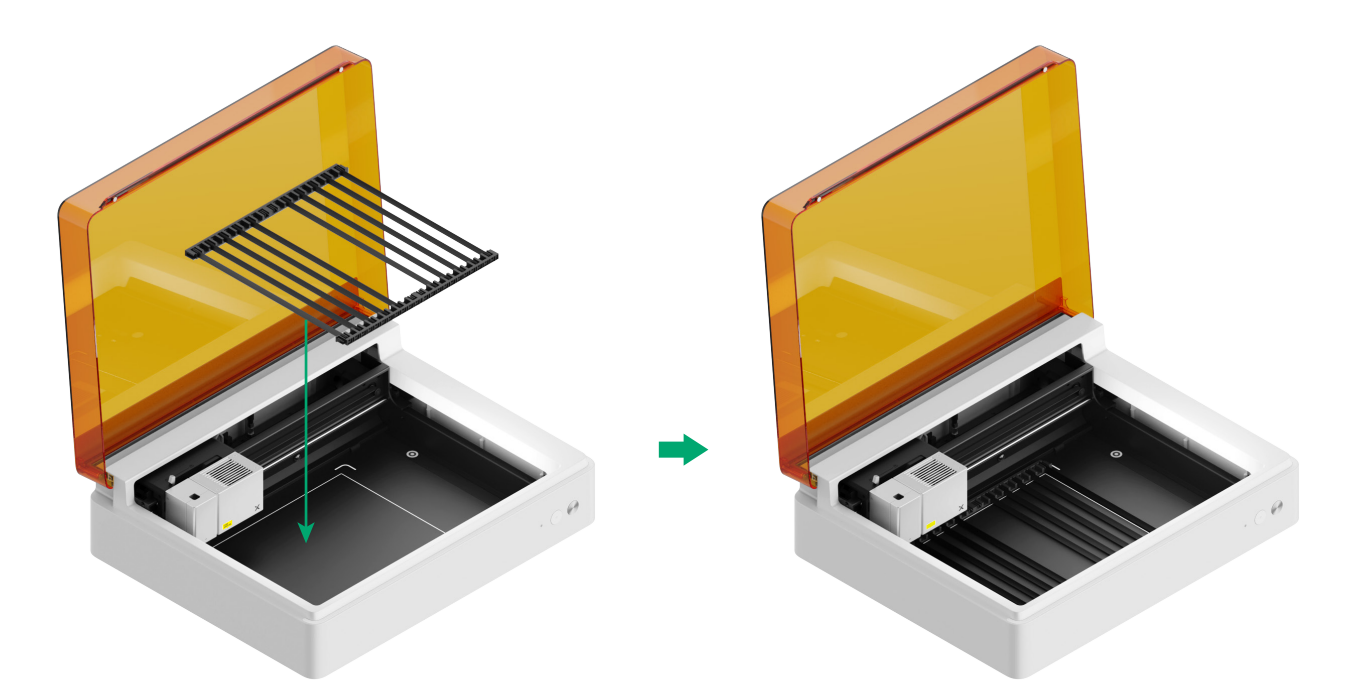

## Für das Schneiden mit dem Messer oder eine Kombination aus Laserbearbeitung und Schneiden mit dem Messer

(1) Legen Sie die Schneidematte auf die Grundplatte

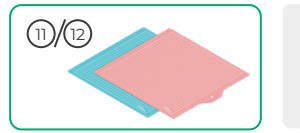

Schne Schne Verwe

**Hinweis:** Für Papiermaterialien wie Karton und Kraftpapier verwenden Sie die Schneidematte LightGrip, für Gewebematerialien wie ein Tuch verwenden Sie die Schneidematte FabricGrip.

Verwenden Sie keine Schneidematte, wenn Sie ein Material mit Laserstrahlen schneiden.

| Schneidematte |                                                                   |        |
|---------------|-------------------------------------------------------------------|--------|
| Farbe         | Blau                                                              | Pink   |
| Anwendbar bei | Leichten Materialien                                              | Gewebe |
| Material      | Karton, Packpapier, Druckerpapier,<br>Kraftpapier, Perlmuttpapier | Gewebe |

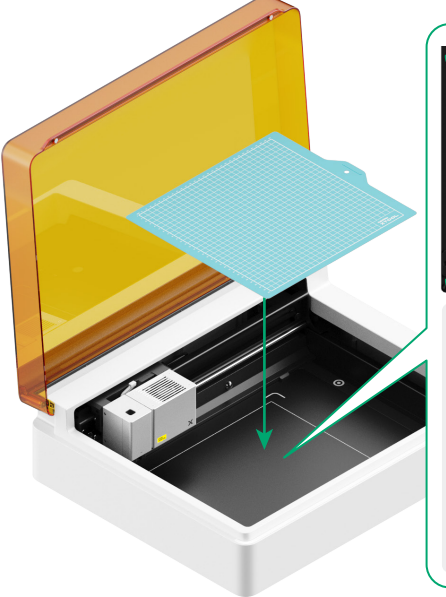

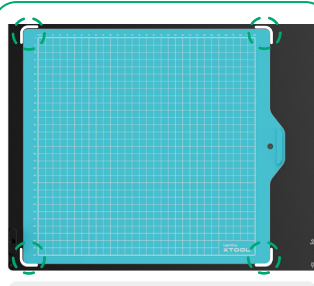

 Entfernen Sie die Schutzfolie, bevor Sie die Schneidematte verwenden.

 Richten Sie die Schneidematte beim Auflegen an den Markierungen in den vier Ecken der Grundplatte aus.

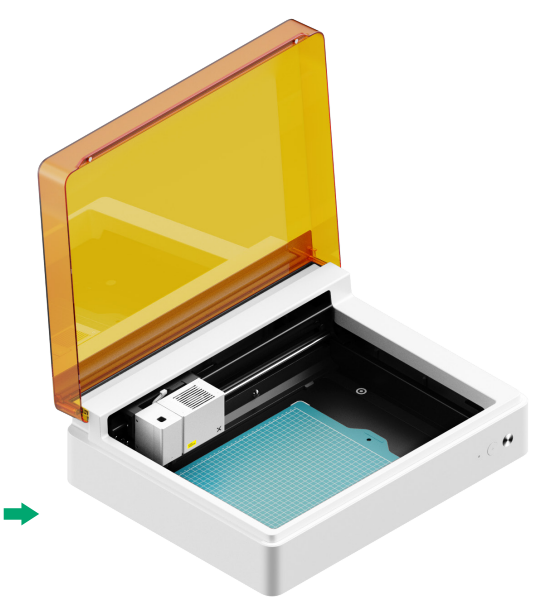

(2) Installieren Sie die Feinspitzklinge auf dem Grundschlitten

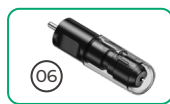

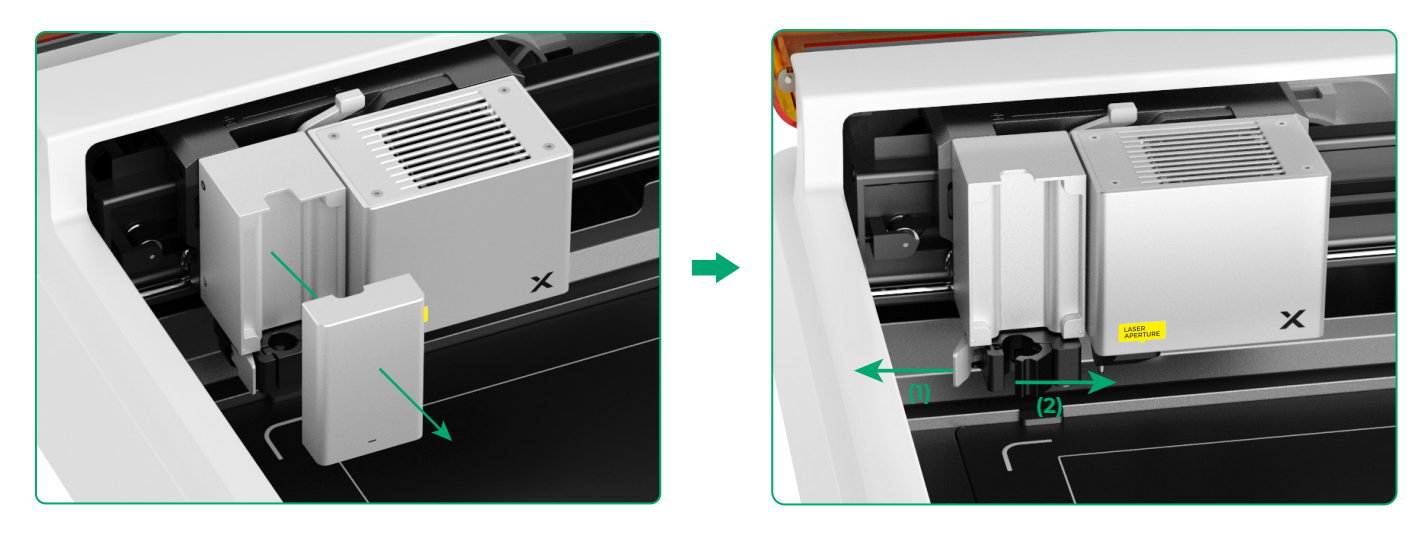

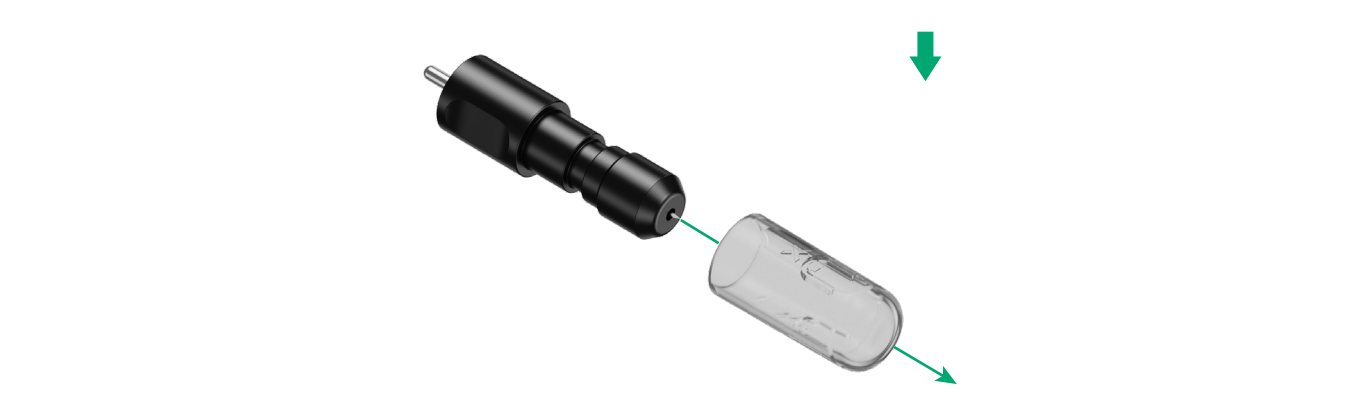

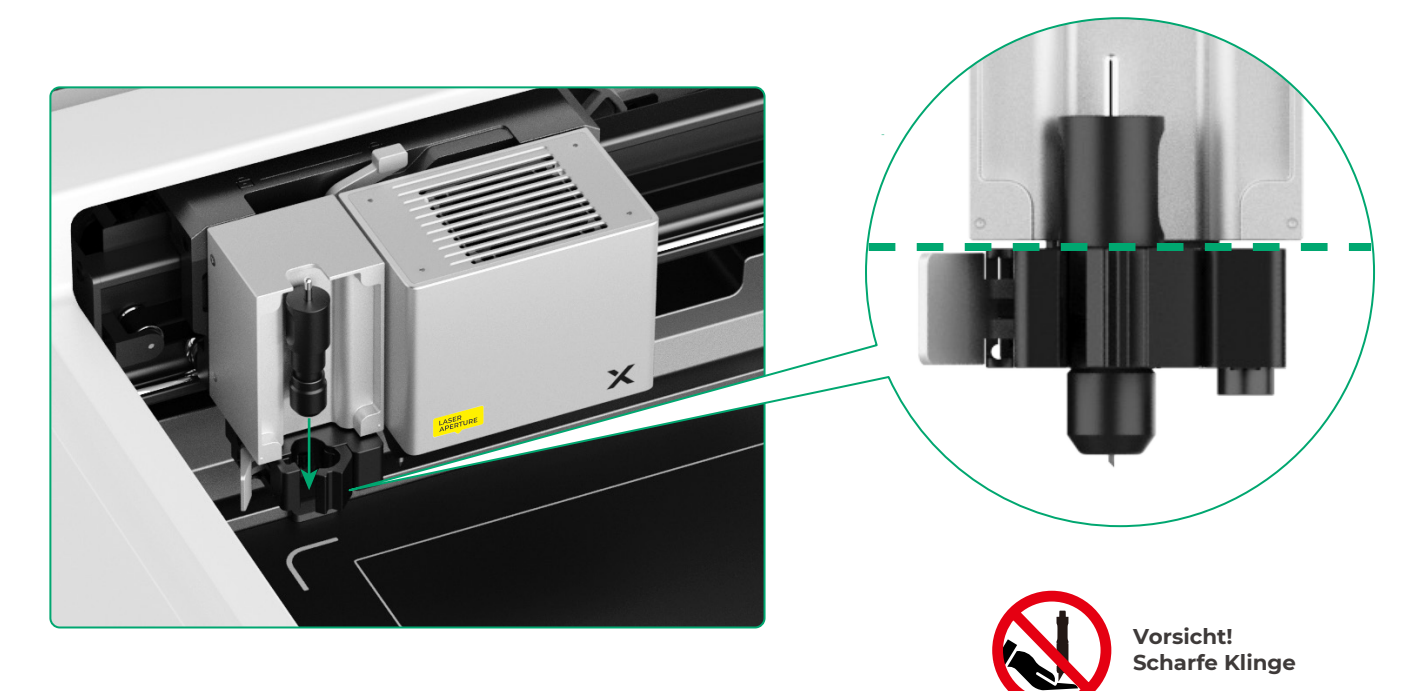

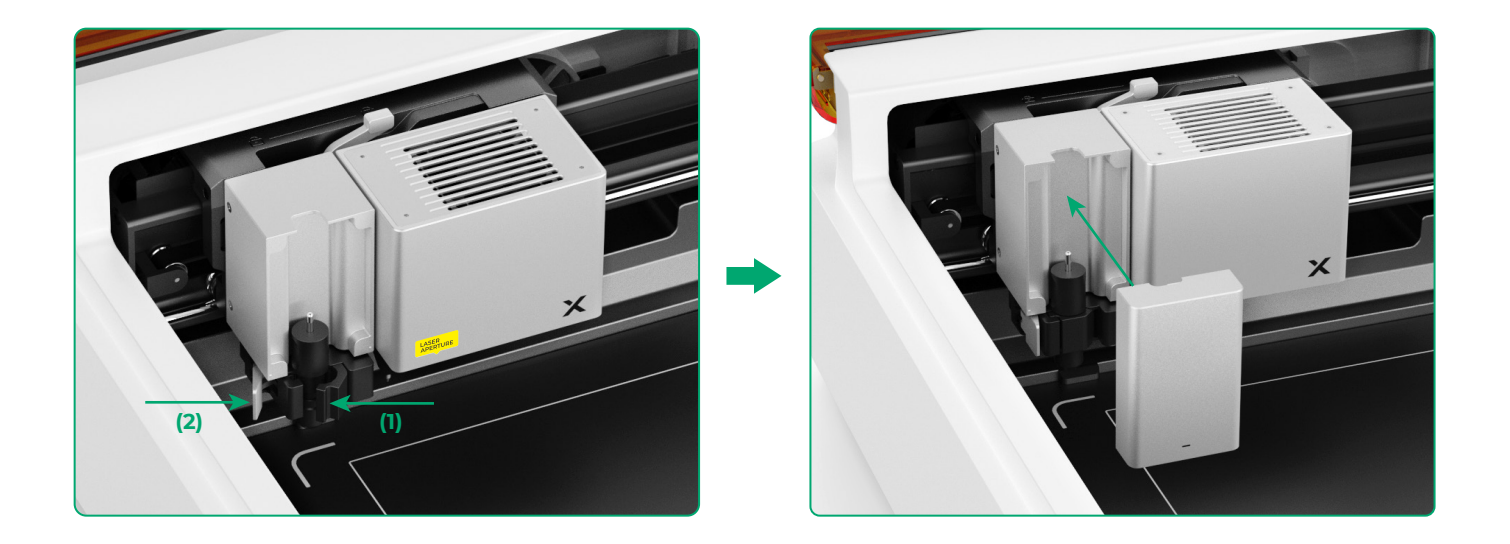

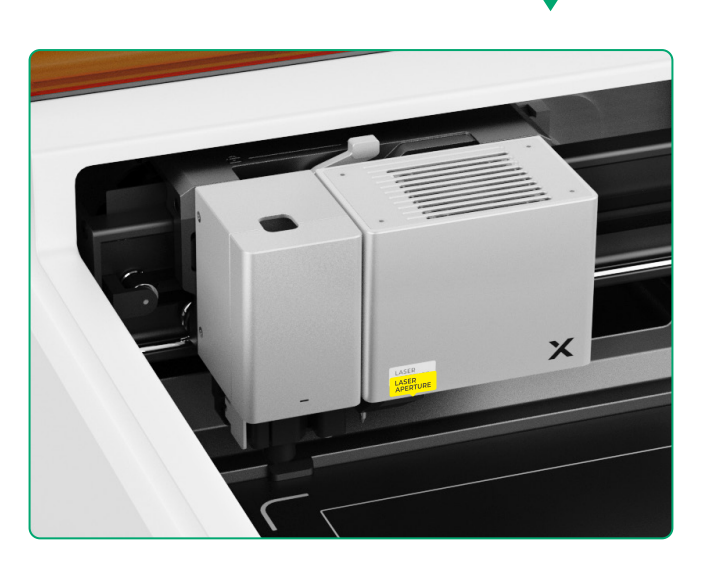

#### Für das Zeichnen mit dem Stift

(1) Installieren Sie den Feinschreiber auf dem Stifthalter

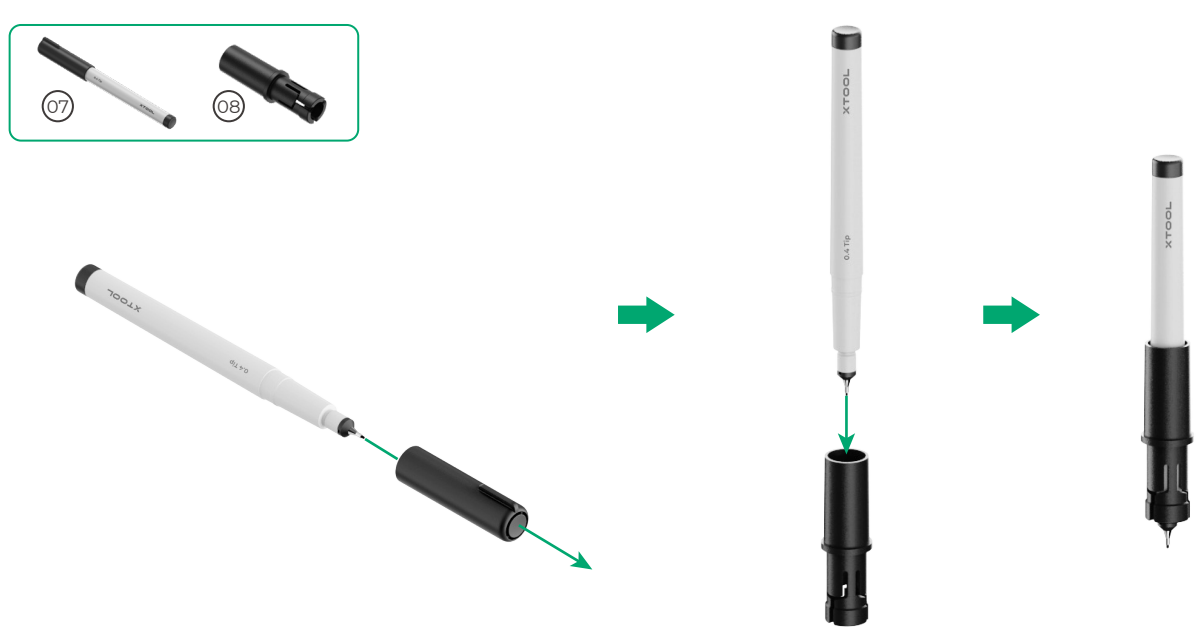

(2) Installieren Sie den Feinschreiber auf dem Multifunktionswagen

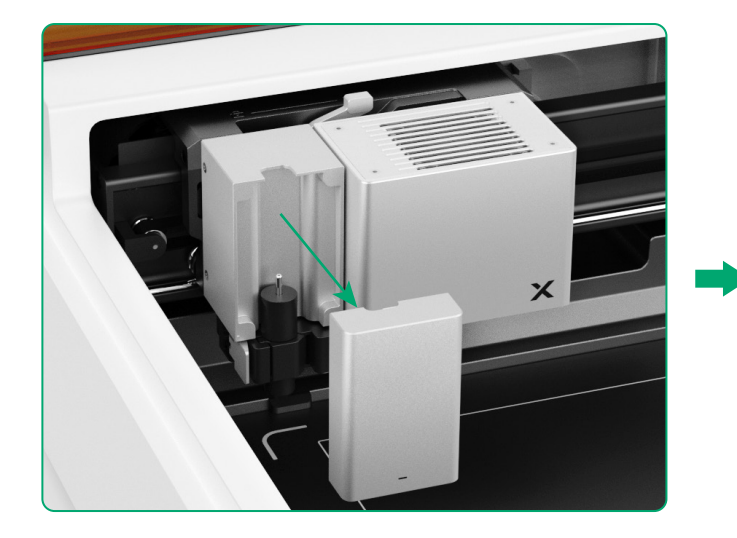

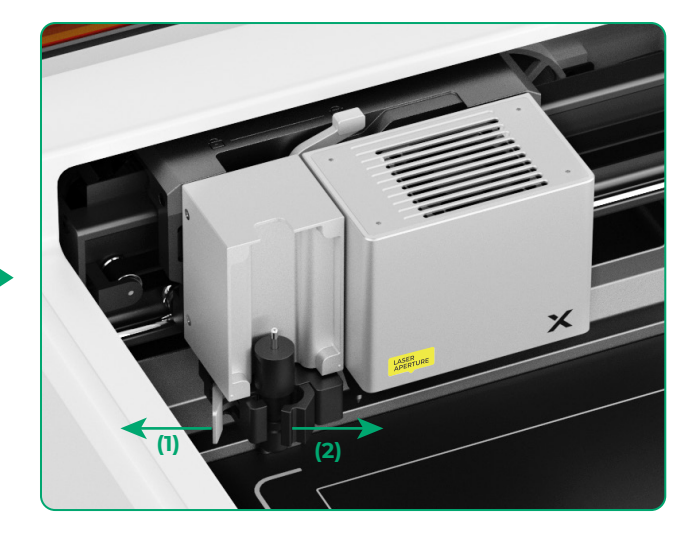

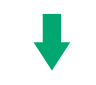

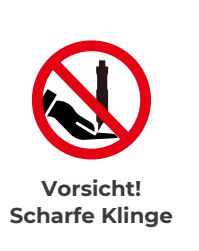

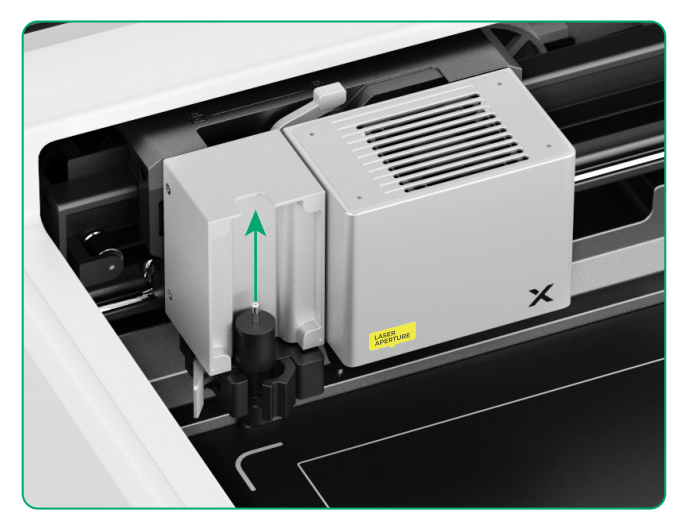

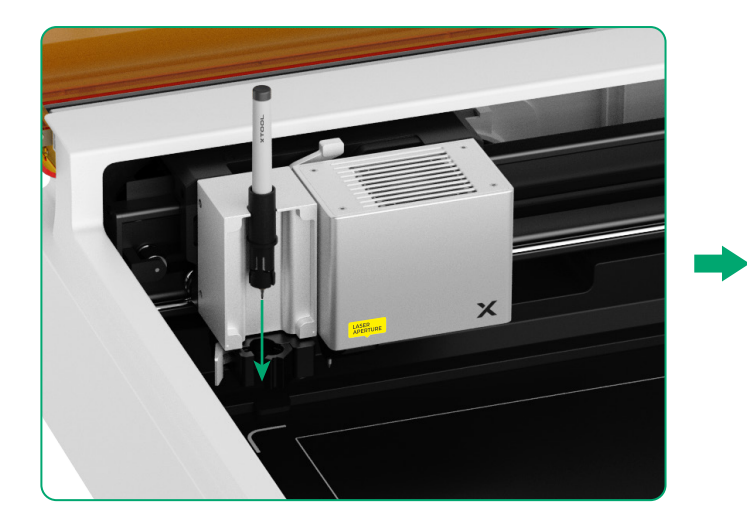

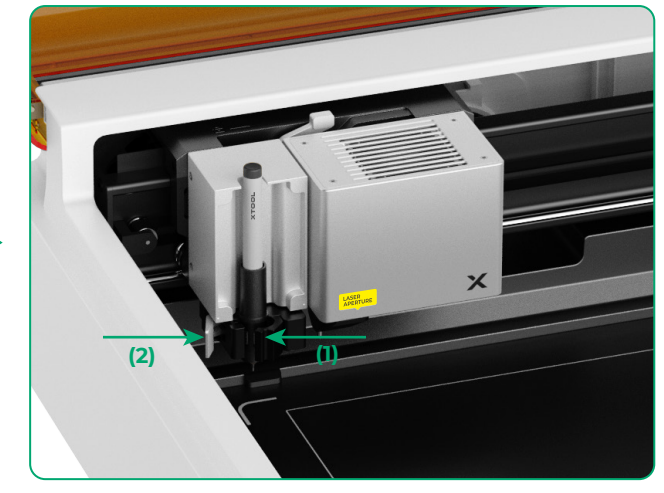

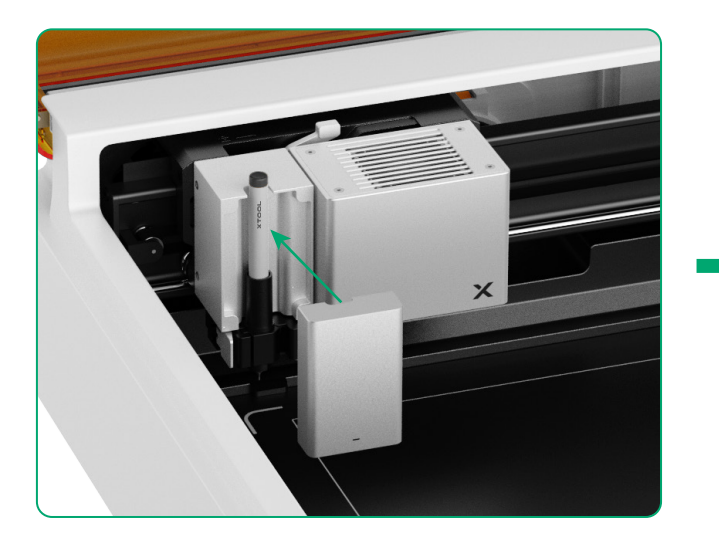

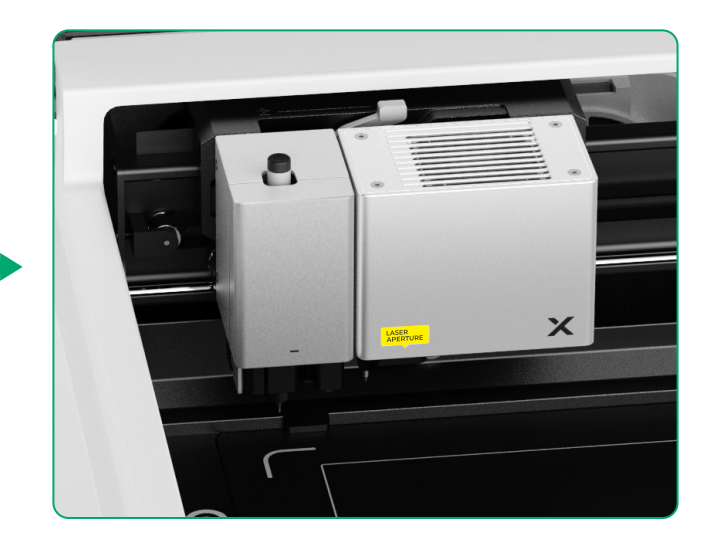

#### Für weitere Funktionen

(1)

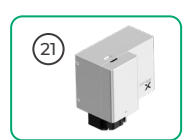

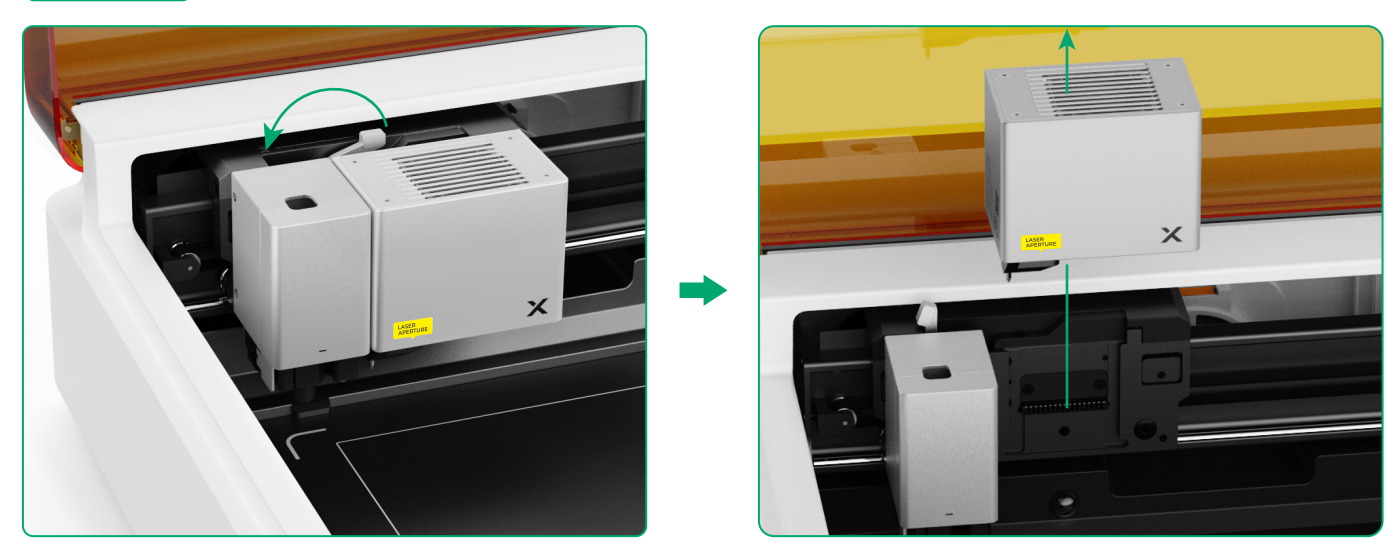

(2) Montieren Sie das Zubehör auf dem Multifunktionswagen

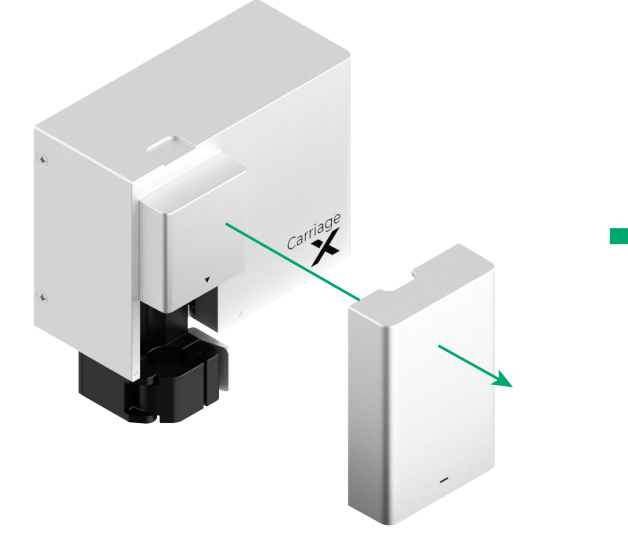

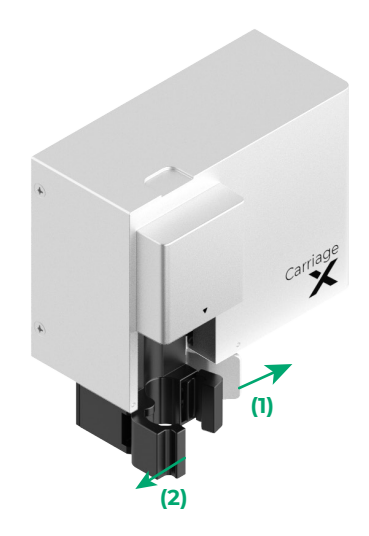

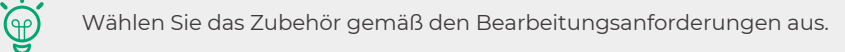

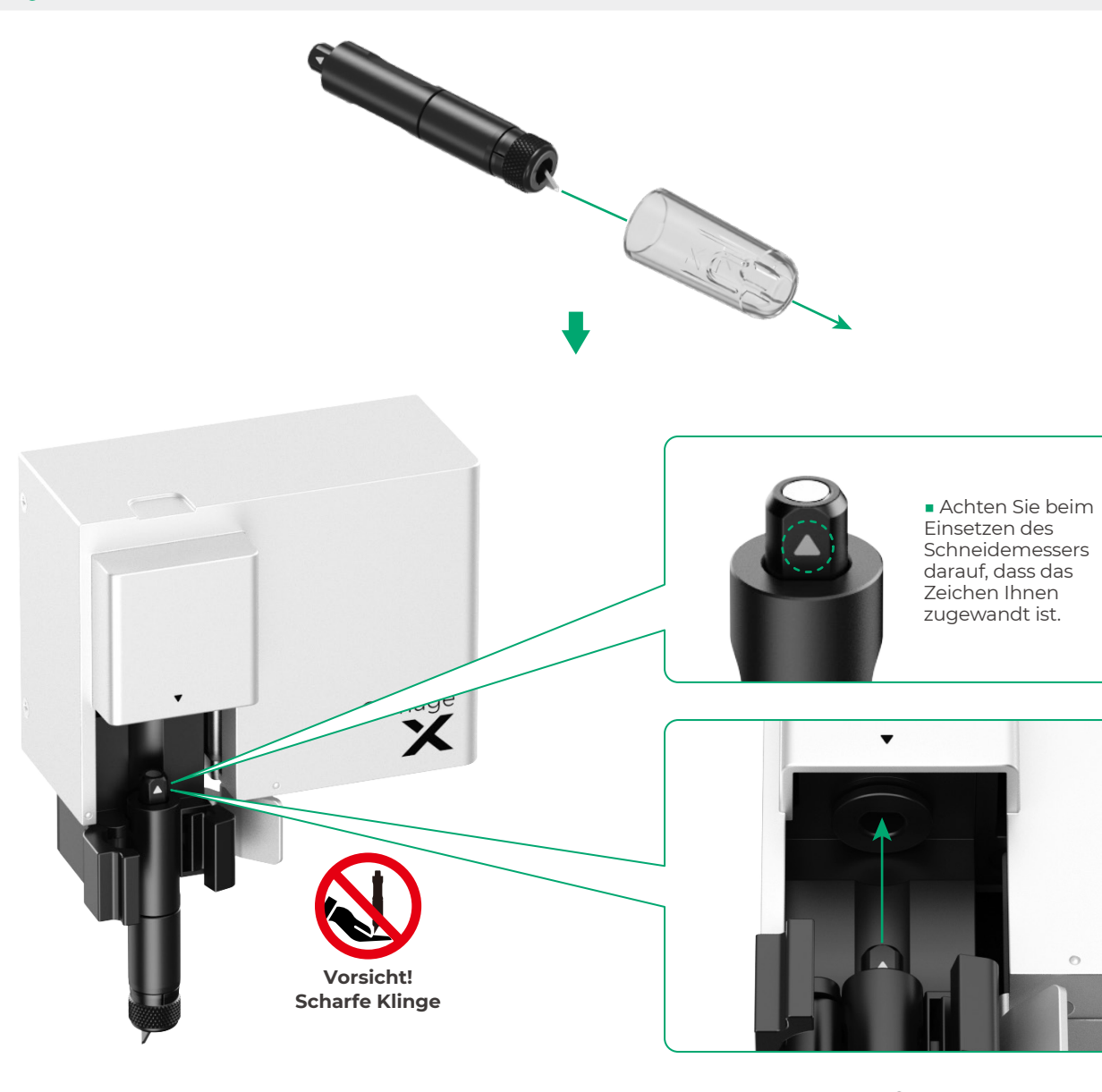

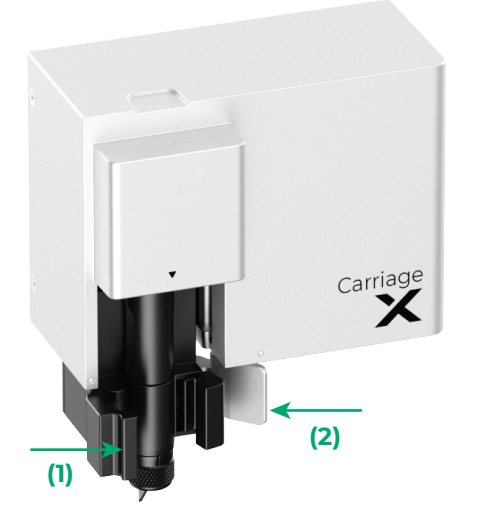

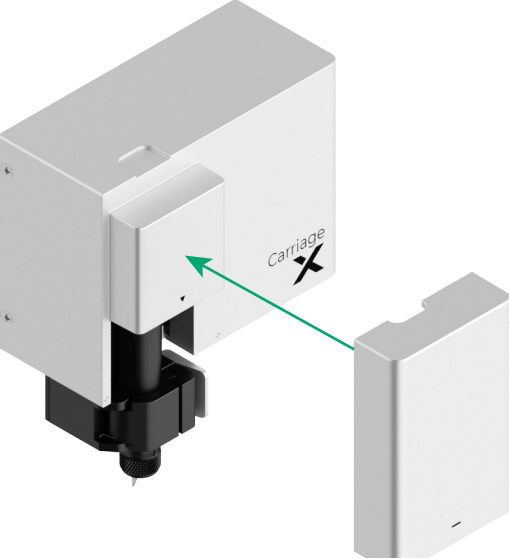

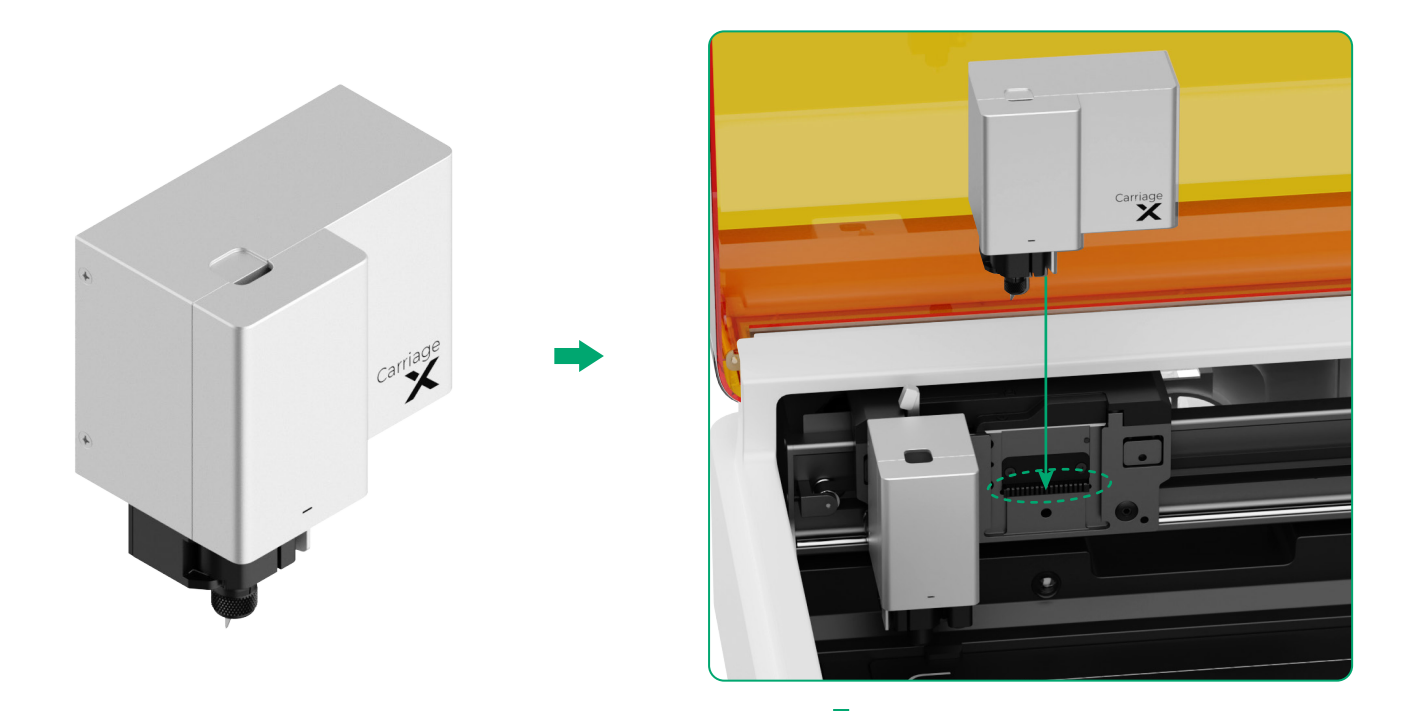

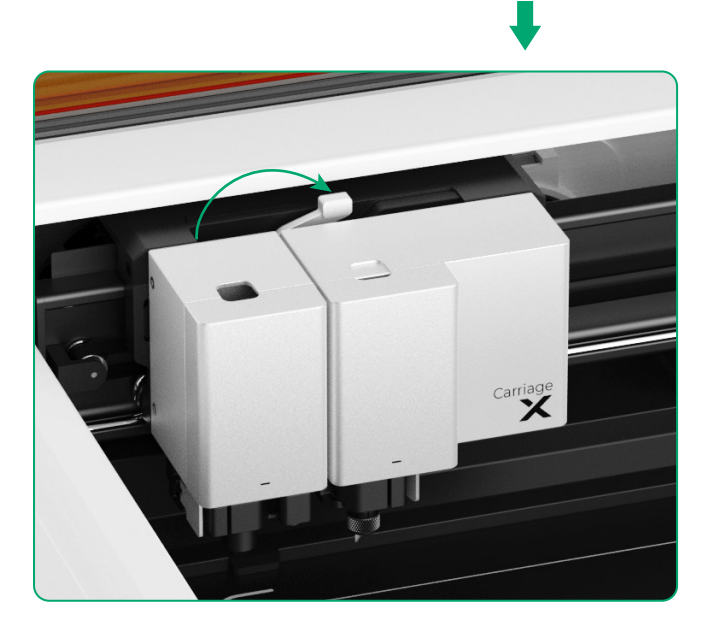

## Beschreibung der Kontrollleuchte

| Anzeigenstatus         | Alarmton         | Maschinenzustand                                                                    |  |  |  |  |  |
|------------------------|------------------|-------------------------------------------------------------------------------------|--|--|--|--|--|
| Leuchtet weiß          | /                | Standby, nicht mit XCS verbunden<br>(im AP-Modus)                                   |  |  |  |  |  |
| Einfarbig hellblau     | /                | Standby, nicht mit XCS verbunden<br>(im STA-Modus)                                  |  |  |  |  |  |
| Leuchtet violett       | Ertönt einmal    | Standby, mit XCS verbunden                                                          |  |  |  |  |  |
| Pulsiert weiß          | /                | Ruhezustand, nicht mit XCS<br>verbunden                                             |  |  |  |  |  |
| Pulsiert violett       | /                | Ruhezustand, mit XCS verbunden                                                      |  |  |  |  |  |
| Blinkt langsam violett | /                | Firmware wird aktualisiert                                                          |  |  |  |  |  |
| Leuchtet grün          | /                | Markierung des Bearbeitungsbereichs<br>auf XCS/Einrahmung/Bearbeitung               |  |  |  |  |  |
| Blinkt langsam blau    | Ertönt einmal    | Bereit für Einrahmung/Bereit für<br>Bearbeitung                                     |  |  |  |  |  |
| Leuchtet blau          | /                | Aufgabe pausiert                                                                    |  |  |  |  |  |
| Blinkt gelb            | Ertönt einmal    | Der Deckel ist während des Betriebs<br>offen oder nicht vollständig<br>geschlossen. |  |  |  |  |  |
| ) Blinkt gelb          | Ertönt weiterhin | Flamme erkannt (kleine Flam-<br>me)/Gerät wackelt                                   |  |  |  |  |  |
| Blinkt rot             | Ertönt weiterhin | Flamme erkannt (große Flamme)                                                       |  |  |  |  |  |
| Blinkt gelb            | Ertönt dreimal   | Ausnahmen sind aufgetreten                                                          |  |  |  |  |  |
| Blinkt rot             | Ertönt dreimal   | Große Ausnahmen sind aufgetreten                                                    |  |  |  |  |  |

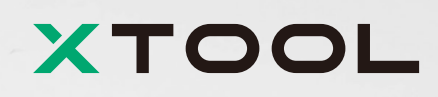